### 8 4 6 4 8 4 7 6 4 7 6 8 7 1 6 8 7 1 6

# Основы построения защищенных компьютерных сетей

#### Лекция 4 Анализ сетевого трафика

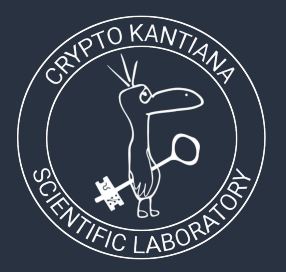

Семён Новосёлов

2021

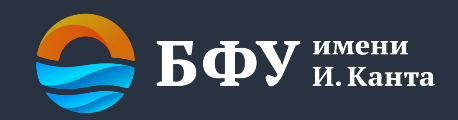

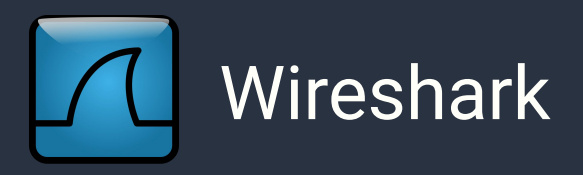

Самый популярный инструмент для анализа сетевого трафика.

- Поддерживает сотни протоколов
- Есть поддержка расшифровки IPsec, SSL/TLS, WEP, WPA/WPA2
- https://www.wireshark.org/
- Консольная версия: tshark

# Сбор трафика для анализа

На удалённом сервере без графического интерфейса (при работе по ssh):

- 1. Сбор: [sudo]tcpdump -w имя\_файла
- 2. Загрузка:

scp пользователь@адрес\_cepвepa:путь\_к\_файлу/имя\_файла имя\_файла\_для\_coxpaнeния

3. Анализ: открыть в Wireshark

# Пример. VDS (virtual dedicated server)

- Виртуальный выделенный сервер, арендуется у провайдера (например, firstvds).
- Сразу после запуска на сервере начинается:
  - сканирование различными ботам и компаниями из ИБ
  - перебор паролей для SSH
  - о попытки примененеия эксплойтов к запущенным сервисам

В дальнейших примерах используются дампы трафика на VDS с адресом novsem1.fvds.ru

# Сбор трафика для анализа II

Трафик Wi-Fi:

- 1. перевести карту в неразборчивый режим (через aircrack-ng)
- 2. запустить wireshark/tcpdump
- Трафик не шифруется для подключенных к сети устройств
- известен пароль сети ⇒ можно сделать дамп шифрованного трафика сети и расшифровать потом в wireshark без подключения к сети

# Сбор трафика для анализа III

Сеть Ethernet:

- Многие роутеры поддерживают сбор трафика в сети
- В топологии "звезда" сбор трафика возможен через атаки типа MiTM: ARP-poisoning

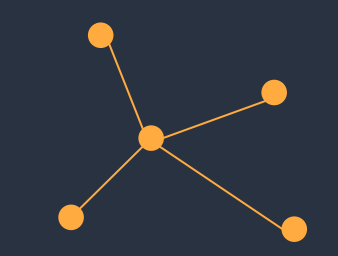

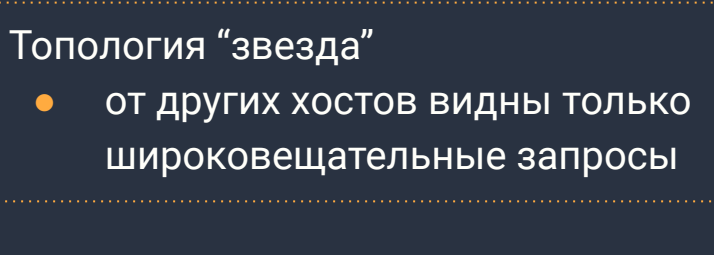

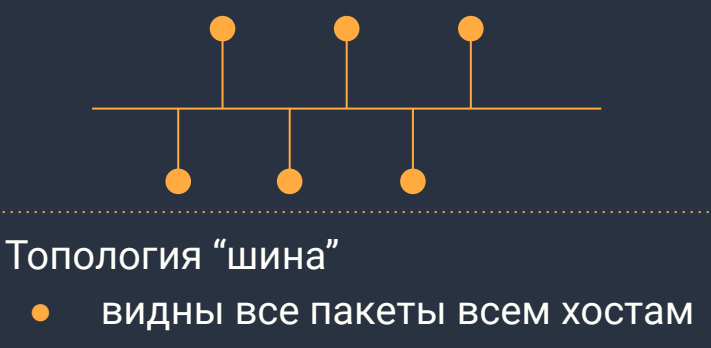

# **Wireshark**. Интерфейс

|            | ⊿ Захват из Б  | еспроводная сеть  |                        |                              | _                |           |        |
|------------|----------------|-------------------|------------------------|------------------------------|------------------|-----------|--------|
|            | Файл Ре        | дактирование [    | Просмотр Запуск Захва  | ат Анализ Статистика         | Телефония        | >>        |        |
|            |                |                   | । 🙆 🗣 🗢 鼞 👔            | 👲 📃 🗏 @, Q, Q,               |                  |           |        |
|            | Примен         | ть лисплейный фи  | INTO Ctrl-/>           |                              | C                |           |        |
|            | No.            | Time              | Source                 | Destination                  | Protocol Length  | n Info ^  |        |
|            | 2185           | 22.426688         | 10.252.38.183          | 224.0.0.251                  | MDNS 27          | 8 Stand:  |        |
| Пакетов    | 2186           | 22.529595         | 10.252.42.166          | 224.0.0.251                  | MDNS 27          | 0 Stand   |        |
|            | <u>x</u>       |                   |                        |                              |                  | 7         |        |
|            | > Frame        | 1: 82 bytes or    | n wire (656 bits), 82  | bytes captured (656 b        | oits) on inter   | face \E^  | Deefen |
|            | > Ethern       | et II, Src: Ir    | ntelCor_1d:6f:e6 (64:5 | 5d:86:1d:6f:e6), Dst:        | IPv4mcast_fb     | (01:00:   |        |
|            | > Intern       | et Protocol Ve    | ersion 4, Src: 10.252. | .44.236, Dst: 224.0.0        | .251             |           | пакета |
| L          | · M1±2         |                   | ··· ······             |                              |                  |           |        |
|            | 0000 01        | 00 50 00 00 f     | Eh 64 Ed 86 1d 6f of   | 08 00 15 00                  | 11               |           |        |
|            | 0010 00        | 44 2c 91 00 6     | 00 01 11 74 35 0a fc   | 2c ec e0 00 D,               | t5,              |           |        |
| сырые      | 0020 <b>00</b> | fb 14 e9 14 e     | e9 00 30 72 c0 00 00   | 00 00 00 01                  | 0 r              |           |        |
| данные – – | 0030 00        | 00 00 00 00 00 0  | 00 0b 5f 67 6f 6f 67   | 6c 65 63 61                  | _ googleca       |           |        |
| пакета     | 0050 00        | 01                |                        | <u></u>                      | iocui            |           |        |
|            | 🔘 🎽 е          | байты 54-77: Name | (dns.qry.name) Пакет   | ы: 2186 · Показаны: 2186 (10 | 0.0%)    Профиль | : Default |        |

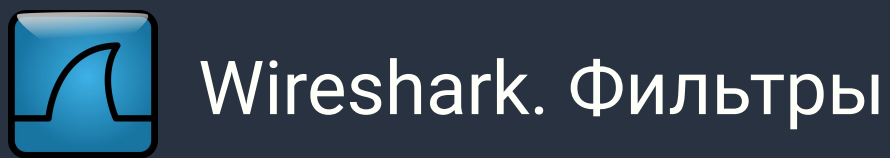

- интересные пакеты находятся среди кучи других пакетов
- необходимо отфильтровать лишние

|        |          |       |                     |       |          |       |          |                                                                                                    |       |      |          |          |      |       |         |                     |       |                      | _    |        |           | —     |       |                |
|--------|----------|-------|---------------------|-------|----------|-------|----------|----------------------------------------------------------------------------------------------------|-------|------|----------|----------|------|-------|---------|---------------------|-------|----------------------|------|--------|-----------|-------|-------|----------------|
| 🔏 3axe | ат из Бе | еспро | водн                | ая се | ГЬ       |       |          |                                                                                                    |       |      |          |          |      |       | /       |                     |       |                      |      |        | -         | -1    |       | $\times$       |
| Файл   | Pe       | дакт  | иро                 | ван   | иe       | Пр    | осм      | отр                                                                                                    | 3ar   | іуск | З        | ахва     | ат   | Ана   | ализ    | C                   | тати  | стика                | a 1  | елеф   | ония      |       |       | >>             |
|        |          | 0     | i n                 | 1.15  | <b>B</b> | on i  |          | 0                                                                                                    | 4     | -    | e T      |          | Л    |       | 1 =     | = (                 | Ð (   |                      |      |        |           |       |       |                |
|        |          |       |                     | L     |          |       |          | •                                                                                                    | 1.1   |      |          |          |      |       | - III - | _                   |       | •                    | • -  |        |           |       |       |                |
|        | имени    | ть д  | испл                | еин   | ыи ф     | оиль- | гр       | <ct< td=""><td>rl-/&gt;</td><td></td><td></td><td></td><td></td><td></td><td></td><td></td><td></td><td></td><td></td><td></td><td></td><td></td><td></td><td>Ŧ</td></ct<> | rl-/> |      |          |          |      |       |         |                     |       |                      |      |        |           |       |       | Ŧ              |
| NO.    |          | Lim   | е                   |       |          | S     | ourc     | e                                                                                                    |       |      |          |          | De   | stina | ation   |                     |       |                      | ł    | rotoco | DI LO     | ength | Into  |                |
|        | 2185     | 22.   | 426                 | 688   | 1        | 1     | 0.2      | 52.                                                                                                    | 38.1  | 83   |          |          | 22   | 4.0   | .0.     | 251                 |       |                      | Ν    | IDNS   |           | 278   | Sta   | nda            |
| :      | 2186     | 22.   | 529                 | 595   |          | 1     | 0.2      | 52.                                                                                                    | 42.1  | 66   |          |          | 22   | 4.0   | .0.     | 251                 |       |                      | M    | 1DNS   |           | 270   | Sta   | nda            |
|        |          |       |                     |       |          |       |          |                                                                                                    |       |      |          |          |      |       |         |                     |       |                      |      |        |           |       |       | ~              |
| <      |          |       |                     |       |          |       |          |                                                                                                    |       |      |          |          |      |       |         | -                   |       |                      |      |        |           |       |       | >              |
| > Fr   | ame      | 1:    | 82                  | byt   | es       | on I  | vir      | e (e                                                                                                    | 556 k | oit  | s),      | 82       | by   | tes   | ca      | ptur                | red   | (656                 | bi   | ts)    | on in     | nterf | ace   | \C ^           |
| > Et   | hern     | et    | II,                 | Sr    | c:       | Int   | elCo     | or_1                                                                                                    | Ld:6  | f:e  | 6 (      | 64:      | 5d:8 | 86:   | 1d:     | 6 <mark>f:</mark> e | e6),  | Dst                  | : I  | Pv4m   | cast_     | _fb ( | 01:0  | 90:            |
| > In   | tern     | et    | Pro                 | toc   | ol       | Ver   | sio      | n 4,                                                                                                    | , Sro | ::   | 10.      | 252      | .44  | .23   | 6, I    | Dst:                | 22    | 4.0.                 | 0.2  | 51     |           |       |       |                |
| > Us   | er D     | ata   | gra                 | m P   | rot      | oco   | 1, 9     | Src                                                                                                    | Port  | t:   | 535      | 3, I     | Dst  | Po    | rt:     | 535                 | 53    |                      |      |        |           |       |       |                |
| · •••  | 7 2 2 -  | 4     | <b>n</b> -          |       |          |       | <b>~</b> | - +                                                                                                    | . /   |      |          |          |      |       |         |                     |       |                      |      |        |           |       |       | > <sup>×</sup> |
| 0000   | 01       | 00    | <b>F</b> •          | 00    | 00       | Ch    | <u> </u> | <b>F</b> 4                                                                                                    | 00    | 1.4  | <u> </u> | - (      | 00   | 00    | 45      | 00                  |       | ^                    | 41   | -      | ÷         |       |       | -              |
| 0000   | 00       | 00    | 5e                  | 00    | 00       | TD    | 64       | 5u                                                                                                    | 86    | 10   | 0T       | e6<br>fc | 20   | 00    | 45      | 00                  |       | n                    | ·al  | +5     | · · · E · |       |       |                |
| 0010   | 00       | fh    | 14                  | 69    | 14       | e9    | 00       | 30                                                                                                    | 72    | 60   | 00       | 00       | 00   | 00    | 00      | 01                  |       |                      | 0    | r      | •         |       |       |                |
| 0030   | 00       | 00    | 00                  | 00    | 00       | 00    | 0b       | 5f                                                                                                    | 67    | 6f   | 6f       | 67       | 6c   | 65    | 63      | 61                  |       |                      |      | goos   | leca      |       |       |                |
| 0040   | 73       | 74    | 04                  | 5f    | 74       | 63    | 70       | 05                                                                                                    | 6c    | 6f   | 63       | 61       | 6c   | 00    | 00      | 0c                  | s     | t• t                 | cp.  | loca   | al•••     |       |       |                |
| 0050   | 00       | 01    |                     |       |          |       |          |                                                                                                    |       |      |          |          |      |       |         |                     |       |                      |      |        |           |       |       |                |
| 0      | У Б      | айты  | ы <mark>5</mark> 4- | -77:  | Nam      | e (dı | ns.qr    | y.na                                                                                                    | me)   |      | п        | акет     | ы: 2 | 186   | ·По     | казан               | ны: 2 | 2 <mark>186 (</mark> | 100. | 0%)    | Проф      | оиль: | Defau | lt             |

строка для

фильтров

ввода

# Основные фильтры

- Показ трафика (исходящего/входящего) определенного хоста:
   ip.addr == 192.168.0.1
- Фильтрация по протоколу:

http

tcp

smb

- Логические операторы (И, ИЛИ, НЕ):
   ip.src==192.168.0.0/16 and ip.dst==192.168.0.0/16
- Поиск по содержимому пакетов: data contains "string" http contains "string"

#### Отображение доменных имён хостов

| 2   | .dump    |                                       |            |        |        |            |              |    |          |      |         |       |         |       |       | -     |       | ×     |   |
|-----|----------|---------------------------------------|------------|--------|--------|------------|--------------|----|----------|------|---------|-------|---------|-------|-------|-------|-------|-------|---|
| Φa  | йл Ре    | едактирование                         | Просмотр   | Запуск | Захват | Анализ     | Статистика   | Te | пефония  | Бесг | проводн | юй И  | нструме | нты   | Помощ | ь     |       |       |   |
|     |          | I I I I I I I I I I I I I I I I I I I | 🗙 🙆 🍳 «    | 🗧 🔿 🖻  | 1 🛉 🕹  |            | <b>0</b> 000 |    |          |      |         |       |         |       |       |       |       |       |   |
|     | ip.addr= | =89.248.167.131                       |            |        |        |            |              |    |          |      |         |       |         |       |       | X     |       | - +   |   |
| No. |          | Time                                  | Source     |        | D      | estination |              |    | Protocol | Lenc | Info    |       |         |       |       |       |       |       |   |
| ×   | 13818    | 4910.408251                           | 89.248.167 | .131   | 79     | 9.174.13   | .91          |    | TCP      | 58   | 15433   | → 445 | [SYN]   | Seq=0 | Win=5 | 59753 | Len=0 | MSS=  | j |
|     | 13819    | 4910.408335                           | 79.174.13. | 91     | 89     | 9.248.16   | 7.131        |    | ТСР      | 54   | 445 →   | 15433 | [RST,   | ACK]  | Seq=1 | Ack=1 | Win=  | 0 Len | ĺ |
|     |          |                                       |            |        |        |            |              |    |          |      |         |       |         |       |       |       |       |       |   |

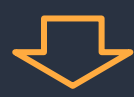

По-умолчанию отключено.

Включение:

| 2    | 2.dump   |                 |                                  |                       |           |              |              |             | - 🗆                  | ×       |
|------|----------|-----------------|----------------------------------|-----------------------|-----------|--------------|--------------|-------------|----------------------|---------|
| Фа   | ил Ре    | дактирование    | Просмотр Запуск Захе             | зат Анализ Статистика | Телефония | Беспроводной | Инструменты  | Помощь      |                      |         |
|      |          | 🔘 📕 🛅 🕽         | 🞗 🙆 ९ 🗢 🔿 警 👔                    | 👲 📃 🔳 🔍 Q 🔍           |           |              |              |             |                      |         |
|      | ip.addr= | =89.248.167.131 |                                  |                       |           |              |              |             | $\times \rightarrow$ | - +     |
| No.  |          | Time            | Source                           | Destination           | Protocol  | Lenc Info    |              |             |                      |         |
| 1.00 | 13818    | 4910.408251     | <pre>mason.census.shodan.i</pre> | o novsem1.fvds.ru     | TCP       | 58 15433 → 4 | 45 [SYN] Seq | =0 Win=597  | 53 Len=0             | MSS=14  |
|      | 13819    | 4910.408335     | novsem1.fvds.ru                  | mason.census.shodan.  | LO TCP    | 54 445 → 154 | 33 [RST, ACK | ] Seq=1 Acl | k=1 Win=0            | ) Len=0 |
|      |          |                 |                                  |                       |           |              |              |             |                      |         |

Edit  $\Rightarrow$  Preferences  $\Rightarrow$  Name Resolution  $\Rightarrow$  Resolve Network (IP) addresses

# Выделение соединений

Wireshark поддерживает выборку пакетов соединений (потоков)

- Выделить Пакет ⇒ Follow ⇒
   TCP Stream
- Выделить Пакет ⇒
   Conversation Filter ⇒ TCP

| d b   | fu dump.      | ocapng     |          |             |         |        |           |         |          |           |         |             |           |            |       |            |       | -        | П        | X    |    |
|-------|---------------|------------|----------|-------------|---------|--------|-----------|---------|----------|-----------|---------|-------------|-----------|------------|-------|------------|-------|----------|----------|------|----|
| (Dai) | če De         | proprie    |          |             |         |        | 201000    | A       |          | Creativer |         | Tereter     | una Ena   |            |       | A          |       | Deve     |          |      |    |
| Wai   | ил Ре         | дактиров   | ание     | просмот     | J Jan   | туск   | Jaxea     | Ана     | 10103    | Статист   | ика     | телефон     | ия рес    | проводно   |       | пнструме   | ны    | ПОМО     | ць       |      |    |
|       |               | •          |          | र 🕑 🤇       | . 🔶 (   | ⇒ 😫    | 1         |         |          | €Q        |         | <u>**</u>   |           |            |       |            |       |          |          |      |    |
|       | (ip.addr      | eq 10.252. | 65.211 a | and ip.addr | eq 185. | 166.14 | 3.12) and | d (tcp. | port ec  | 3203 and  | d tcp.p | ort eq 443  | 3)        |            |       |            |       | $\times$ | -        | +    |    |
| No.   |               | Time       |          | Source      |         |        |           | D       | estinati | on        |         |             |           | Protocol   | Lenç  | Info       |       |          |          |      | ^  |
| Т     | 94807         | 946.262    | 2049     | 80cca020    | -bd23   | -4ab9  | 9-925f-   | (tr     | rello    | .com      |         |             |           | ТСР        | 66    | 3203 →     | 443   | [SYN]    | Seq=6    |      |    |
|       | 94828         | 946.290    | 542      | trello.     | om      |        |           | 86      | Occa0    | 2c-bd23   | 3-4ab   | 9-925f-     | f6e3c     | ТСР        | 66    | 443 → 3    | 3203  | [SYN,    | ACK]     |      |    |
|       | 94829         | 946.290    | 868      | 80cca020    | -bd23   | -4ab9  | 9-925f-   | tr      | rello    | .com      |         |             |           | TCP        | 54    | 3203 →     | 443   | [ACK]    | Seq=:    |      |    |
|       | 94830         | 946.291    | 163      | 80cca020    | :-bd23  | -4ab9  | 9-925f-   | tr      | rello    | .com      |         |             |           | TLSv1      | 571   | Client     | Hel]  | 0        |          |      |    |
|       | 94842         | 946.317    | 023      | trello.d    | om      |        |           | 86      | Occa0    | 2c-bd23   | 3-4ab   | 9-925f-     | f6e3c     | TCP        | 54    | 443 → 3    | 3203  | [ACK]    | Seq=:    |      |    |
|       | 94843         | 946.320    | 998      | trello.     | om      |        |           | 86      | Occa0    | 2c-bd23   | 3-4ab   | 9-925f-     | f6e3c     | TLSv1      | 14    | Server     | Hel]  | o, Chi   | ange (   |      |    |
|       | 94844         | 946.326    | 998      | trello.d    | om      |        |           | 86      | Occa0    | 2c-bd23   | 3-4ab   | 9-925f-     | f6e3c     | TLSv1      | 13    | Applica    | atior | n Data   |          |      |    |
|       | 94845         | 946.321    | .034     | 80cca020    | -bd23   | -4ab9  | 9-925f-   | tr      | rello    | .com      |         |             |           | TCP        | 54    | 3203 →     | 443   | [ACK]    | Seq=!    |      |    |
| <     |               |            |          |             |         |        |           |         |          |           |         |             |           |            |       |            |       | -        | >        |      |    |
| > 1   | Frame         | 94807:     | 66 byt   | es on w     | ire (5  | 528 b  | its),     | 66 by   | /tes     | capture   | ed (5   | 28 bits     | ;) on ir  | nterface   | \De   | vice\NP    | F {40 | 08E5F4   | F-F90/   | 4-4B | 89 |
| > E   | Etherr        | net II,    | Src: 8   | Bocca02c    | -bd23-  | 4ab9   | -925f-    | f6e3    | dfd4     | 112.loc   | al (    | 64:5d:8     | 86:f1:49  | 5:00), D   | st:   | Cisco_a    | 9:04  | 6f (6    | c:ab:0   | 95:a | 9: |
| > 1   | Interr        | net Prot   | ocol \   | /ersion     | 4, Sro  | : 80   | cca02c    | -bd2    | 3-4ab    | 9-925f-   | f6e3    | cdfd411     | 2.local   | (10.25     | 2.65  | .211),     | Dst:  | trell    | o.com    | (18  | 5. |
| >     | Transm        | ission     | Contro   | )l Proto    | col, S  | Src P  | ort: 3    | 203,    | Dst      | Port: 4   | 143,    | Seq: 0,     | Len: 0    | )          |       |            |       |          |          |      |    |
| <     |               |            |          |             |         |        |           |         |          |           |         |             |           |            |       |            |       |          |          |      | >  |
| 000   | 00 <b>6</b> 0 | ab 05      | a9 04    | 6f 64 5     | d 86    | f1 49  | 5 00 08   | 3 00    | 45 0     | ə 1       | · · od  | ] ··E··     | ٠E٠       |            |       |            |       |          |          |      |    |
| 001   | 10 00         | 34 47      | 39 40    | 00 80 00    | 5 1e    | 09 08  | a fc 41   | L d3    | b9 a     | 5 - 4G    | i9@··   | · · · · · A |           |            |       |            |       |          |          |      |    |
| 002   | 20 8f         | 0c 0c      | 83 01    | bb 1d 50    | 5 fc    | de 00  | 0 00 00   | 00      | 80 0     | 2         |         | v           |           |            |       |            |       |          |          |      |    |
| 003   | 30 ta         | +0 b6      | 2a 00    | 00 02 04    | 1 05    | 64 03  | 1 03 03   | 8 08    | 01 0     | 1         | *       |             |           |            |       |            |       |          |          |      |    |
| 004   | +0 04         | 02         |          |             |         |        |           |         |          |           |         |             |           |            |       |            |       |          |          |      | _  |
|       | 2             | ofu_dump.  | ocapng   |             |         |        |           |         |          |           |         |             | Пакеты: 4 | 00461 · По | казан | ы: 764 (0. | 2%)   | Профи    | ль: Defa | ault |    |
|       |               |            |          |             |         |        |           |         |          |           |         |             |           |            |       |            |       |          |          |      |    |
|       |               | :          |          |             |         |        |           |         |          |           |         |             |           |            |       |            |       |          |          |      |    |
|       |               | : п.       |          | 100         |         | ~ -    |           |         |          |           | - L     | + + = =     |           | <u></u>    | _     |            |       | 0        |          |      |    |
|       |               |            |          |             |         |        |           |         |          |           |         |             |           |            |       |            |       |          |          |      |    |

# База GeolP

Для отображения информации о местоположениях IP-адресов:

1. Скачать базы MaxMind (достаточно GeoLite2 Free)

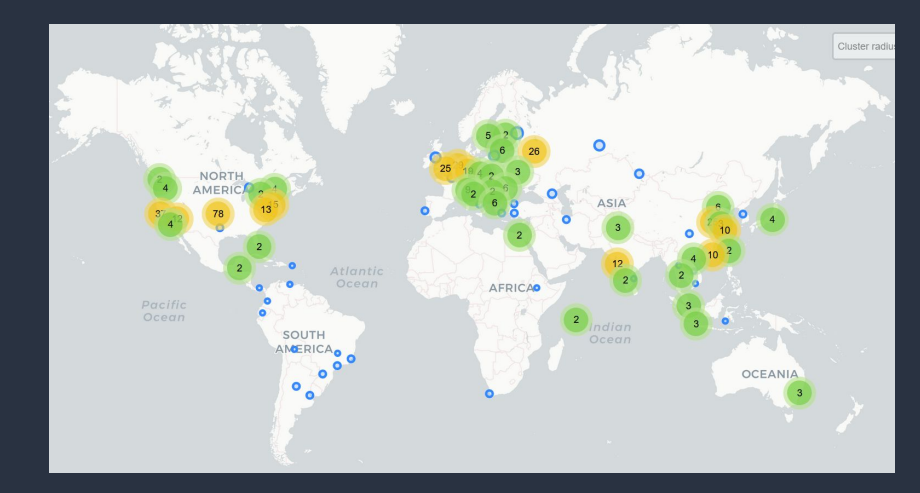

- 2. Указать их в Edit  $\Rightarrow$  Preferences  $\Rightarrow$  Name Resolution  $\Rightarrow$  MaxMind Database Directory
- Информация о локациях доступна через: Statistics ⇒ Endpoints

| Ethernet · 7     | IPv4 · 455       | IPv6 · 2        | TCP · 2102 | JDP · 83 |            |          |            |          |                |               |             |      |
|------------------|------------------|-----------------|------------|----------|------------|----------|------------|----------|----------------|---------------|-------------|------|
| Address          | ^                |                 | Packets    | Bytes    | Tx Packets | Tx Bytes | Rx Packets | Rx Bytes | Country        | City          | AS Number   | A    |
| 79.174.186.103   | 3                |                 | 16         | 864      | 8          | 432      | 8          | 432      | Russia         | St Petersburg | 62205       | U    |
| 80.82.65.247     |                  |                 | 6          | 324      | 3          | 162      | 3          | 162      | Netherlands    | Amsterdam     | 202425      | IF   |
| group-ib.ru      |                  |                 | 2          | 108      | 1          | 54       | 1          | 54       | Seychelles     | Anse aux Pins | 202425      | IF   |
| dojo.census.sh   | odan.io          |                 | 2          | 112      | 1          | 58       | 1          | 54       | Netherlands    | Amsterdam     | 202425      | IF   |
| 80.82.77.240     |                  |                 | 2          | 108      | 1          | 54       | 1          | 54       | Netherlands    | Amsterdam     | 202425      | IF   |
| relay.alarm-mc   | otors.ru         |                 | 4          | 240      | 2          | 132      | 2          | 108      | Russia         |               | 20632       | P.   |
| 82.156.44.208    |                  |                 | 2          | 128      | 1          | 74       | 1          | 54       | China          | _             | 45090       | S    |
| static.158.189.9 | 99.88.clients.yc | our-server.de   | 4          | 224      | 2          | 116      | 2          | 108      | Germany        | - <u></u>     | 24940       | Н    |
| hostby.fcloud.k  | biz              |                 | 3          | 162      | 2          | 108      | 1          | 54       | Germany        | —             | 209132      | A    |
| rs-zap808770-    | 1.zap-srv.com    |                 | 2          | 922      | 1          | 447      | 1          | 475      | Germany        | _             | 30823       | C    |
| metro.denizli.b  | oel.tr           |                 | 4          | 240      | 2          | 132      | 2          | 108      | Turkey         | Pamukkale     | 9121        | Т    |
| recyber.net      |                  |                 | 634        | 34k      | 317        | 17k      | 317        | 17k      | United Kingdom |               | 202425      | IF   |
| <                |                  |                 | 00         | E 2 4 C  | 66         | 2564     | 22         | 1700     | 11 21 122 1    |               | 202425      | >    |
|                  |                  |                 |            |          |            |          |            |          |                |               |             |      |
| Name resolution  | on 🗌             | Limit to displa | y filter   |          |            |          |            |          |                |               | Endpoint Ty | ypes |

Пример: Анализ дампа трафика с VDS, видно адреса компаний из ИБ, сканирующих сеть.

# Генерация правил для файервола

Wireshark поддерживает автоматическую генерацию правил доступа для различных файерволов.

• Tools  $\Rightarrow$  Firewall ACL Rules

| 📘 ip.l | host==group-ib.ru  |              |                                    |                                    |                       |           |                |            |          |       | +                |
|--------|--------------------|--------------|------------------------------------|------------------------------------|-----------------------|-----------|----------------|------------|----------|-------|------------------|
| No.    | Time               | Source       |                                    | Destination                        | Protocol              | Lenç      | Info           |            |          |       |                  |
| ~ 2!   | 5915 9198.327410   | group-i      | b.ru                               | novsem1.fvds.ru                    | ТСР                   | 54        | 60000 → 117    | 7 [SYN]    | Seq=     | 0 Win | =1024 Len=0      |
| L 2!   | 5916 9198.327498   | novsem1      | .fvds.ru                           | group-ib.ru                        | ТСР                   | 54        | 1177 → 6000    | 0 [RST,    | ACK]     | Seq=  | 1 Ack=1 Win=0 L  |
|        |                    |              | Wireshark · Firewall ACL Rules · v | vds.dump                           |                       |           |                | -          |          | ×     |                  |
|        |                    |              |                                    |                                    |                       |           |                |            |          |       |                  |
|        |                    |              | # Netfilter (iptables) rules       | for vds.dump, packet 25916. Chang  | e eth0 to a valid int | erface it | f needed.      |            |          | ^     |                  |
| <      |                    |              | # IPv4 cource address              |                                    |                       |           |                |            |          |       | >                |
| v Tr   | ansmission Contr   | ol Pro       | iptablesappend INPUT               | -in-interface eth0source 79.174.13 | 8.91/32jump DRO       | Р         |                |            |          |       | ^                |
|        | Source Port: 11    | 77           |                                    |                                    |                       |           |                |            |          |       |                  |
|        | Destination Por    | t: 6000      | # IPv4 destination address         | in interface other source 80.82.70 | 228/22 jump DDO       | D         |                |            |          |       |                  |
|        | [Stream index: :   | 1332]        | iptablesappend INPOT               |                                    | 220/32 Juliip DRO     | F         |                |            |          |       |                  |
|        | [TCP Segment Le    | n: 0]        | # Source port.                     |                                    |                       |           |                |            |          |       |                  |
|        | Sequence Number    | : 1          | iptablesappend INPUT               | -in-interface eth0protocol tcpso   | urce-port 1177jur     | np DRO    | P              |            |          |       |                  |
|        | Sequence Number    | (raw)        | # Destination port.                |                                    |                       |           |                |            |          |       |                  |
|        | [Next Sequence ]   | Number       | iptablesappend INPUT               | -in-interface eth0protocol tcpso   | urce-port 60000ju     | mp DR     | OP             |            |          |       |                  |
|        | Acknowledgment     | numban       | # IDv4 cource address and          | I port                             |                       |           |                |            |          |       | ~                |
| 0000   | c2 88 93 16 fe     | 65 52        |                                    |                                    |                       |           |                |            |          | ~     |                  |
| 0010   | 00 28 00 00 40     | 00 40        | Create rules for Netfilter (i      | iptables)                          |                       |           | 🗹 Ir           | bound      | ⊡ De     | eny   |                  |
| 0020   | 46 e4 04 99 ea     | 60 00        |                                    |                                    | Save                  | Close     | Con            |            | Help     |       |                  |
| 0030   | 00 00 67 15 00     | 00           |                                    |                                    |                       | 01000     |                |            | neip     |       |                  |
|        |                    |              |                                    |                                    |                       |           |                |            |          |       |                  |
|        | Transmission Contr | rol Protocol | (tcp), 20 bytes                    |                                    |                       |           | Packets: 30098 | · Displaye | d: 2 (0. | 0%)   | Profile: Default |

Пример: правило для блокировки group-ib.ru

#### База GeoIP. Фильтрация по стране

После установки баз GeoIP можно фильтровать пакеты по стране:

ip and ip.geoip.country ==
"China"

| vds.o | lump       |                   |                         |                          |                              |              |          | -                                        | 0 >           | <   |
|-------|------------|-------------------|-------------------------|--------------------------|------------------------------|--------------|----------|------------------------------------------|---------------|-----|
| File  | Edit       | View Go           | Capture Analyze         | Statistics Telephony     | Wireless Tools               | Help         |          |                                          |               |     |
|       |            | ۱                 | 🗙 🙆 🍳 👄 🔿               | 😫 🗿 🛓 📃 🔳                | e e e 🎹                      |              |          |                                          |               |     |
| ip    | and ip     | .geoip.country =: | = "China"               |                          |                              |              |          | Σ                                        | +             |     |
| lo.   |            | Time              | Source                  | Destination              | n                            | 1            | Protocol | Leng Info                                | _             | ^   |
|       | 43         | 13.890390         | 39.129.9.180            | novsem1                  | .fvds.ru                     | 1            | ТСР      | 74 5424 → 22 [SYN] Seq=0 Win=29200       | Len=0         |     |
|       | 44         | 13.890465         | novsem1.fvds.ru         | 39.129.                  | 9.180                        | 1            | ICMP     | 102 Destination unreachable (Port un     | nreacha       |     |
|       | 45         | 13.905160         | 222.186.42.213          | novsem1                  | .fvds.ru                     | ٦            | ТСР      | 66 27374 → 22 [ACK] Seq=872 Ack=112      | 22 Win=       |     |
|       | 46         | 13.905790         | 222.186.42.213          | novsem1                  | .fvds.ru                     | 5            | SSHv2    | 146 Client: Elliptic Curve Diffie-He     | ellman —      | -   |
|       | 47         | 13.905817         | novsem1.fvds.ru         | 222.186                  | .42.213                      | 1            | ТСР      | 66 22 → 27374 [ACK] Seq=1122 Ack=9       | 52 Win=       |     |
|       | 48         | 13.906861         | novsem1.fvds.ru         | 222.186                  | .42.213                      | 5            | SSHv2    | 378 Server: Elliptic Curve Diffie-He     | ellman        |     |
|       | 49         | 14.157419         | 222.186.42.213          | novsem1                  | .fvds.ru                     | I            | ТСР      | 66 27374 → 22 [ACK] Seq=952 Ack=143      | 34 Win=       | 4   |
|       | 50         | 14.158349         | 222.186.42.213          | novsem1                  | .fvds.ru                     | 5            | SSHv2    | 82 Client: New Keys                      | _             |     |
|       | 51         | 14.199331         | novsem1.fvds.ru         | 222.186                  | .42.213                      | 1            | ТСР      | 66 22 → 27374 [ACK] Seq=1434 Ack=90      | 58 Win=       |     |
|       | 53         | 14.452907         | 222.186.42.213          | novsem1                  | .fvds.ru                     | 5            | SSHv2    | 130 Client: Encrypted packet (len=64     | 1)            | ~   |
|       |            |                   |                         |                          |                              |              |          |                                          | >             |     |
|       | ~ I        | Key Exchange      | (method:ecdh-sha        | 2-nistp256)              |                              |              |          |                                          |               | ^   |
|       |            | Message C         | ode: Elliptic Cur       | ve Diffie-Hellman        | Key Exchange                 | Init (30)    |          |                                          |               |     |
|       |            | ECDH clie         | nt's ephemeral pu       | blic key length: 6       | 5                            |              |          |                                          |               |     |
|       |            | ECDH clie         | nt's ephemeral pu       | blic key (Q_C): 04       | 374df6b29019f                | 5d6a6aa438b5 | 59b6a2f  | 2f7b82194fcf4fdde6b8c8c0066b1ff12a20     | 870           |     |
|       |            | Dadding Stri      | ng: 2/08867/150         |                          |                              |              |          |                                          |               | ~   |
| 0040  | 37         | 67 00 00 00       | 4c 05 1e 00 00          | 00 41 04 37 4d f6        | 7gL                          | • A • 7M •   |          |                                          |               | ^   |
| 2050  | b2         | 90 19 f5 d6       | a6 aa 43 8b 59          | b6 a2 f2 f7 b8 21        | ·····C ·Y                    | · · · · · !  |          |                                          |               |     |
| 2066  | 94         | +c $+4$ $+d$ $de$ | 60 80 80 80 60 66       | b1 ++ 12 a2 08 /0        | •••••k••••+                  | ·····p       |          |                                          |               |     |
| 2080  | 0e         | b2 c8 6a a9       | d3 09 24 d5 c7          | 09 fa 64 a4 98 86        | ···· <del>·</del> ····\$ ··· | • • d• • •   |          |                                          |               |     |
|       |            |                   |                         |                          |                              |              |          |                                          |               | ~   |
|       | 7 E        | CDH client's ephe | emeral public key (Q_C) | (ssh.ecdh.q_c), 65 bytes |                              |              |          | Packets: 30098 · Displayed: 4913 (16.3%) | Profile: Defa | ult |
|       |            |                   |                         |                          |                              |              |          |                                          |               |     |
|       |            |                   | A                       |                          |                              |              |          |                                          |               |     |
|       | p <i>v</i> | 1Mep: /           | анализ д                | цампа тра                | афика (                      | C VDS,       | , ВИ     | дно китаиские                            |               |     |

хосты, перебирающие ключи SSH.

# Анализ TLS-трафика

В перехваченном TLS-трафике доступен только анализ заголовков IP/TCP.

Расшифровка трафика на своём компьютере:

Linux/Windows:

- установить переменную окружения SSLKEYLOGFILE=путь\_к\_файлу/sslkey.log
- 2. В Wireshark указать путь к файлу sslkey.log в настройках TLS

Linux:

переменная LD\_PRELOAD для переопределения функций read/send/write

|                                       | ip.host contains "kantiana        | .ru" && http2                    |                               |          |                                         | × → ▼ +          |
|---------------------------------------|-----------------------------------|----------------------------------|-------------------------------|----------|-----------------------------------------|------------------|
| Ν                                     | lo. Time                          | Source                           | Destination                   | Protocol | Lenç Info                               | ^                |
|                                       | 13818 138.057695                  | nginx-1.kantiana.ru              | 526768db-91a1-41e5-8661-3400c | HTTP2    | 13 HEADERS[3]: 200 OK, DATA[3]          |                  |
|                                       | 13826 138.058500                  | nginx-1.kantiana.ru              | 526768db-91a1-41e5-8661-3400c | HTTP2    | 124 DATA[3]                             |                  |
|                                       | 13828 138.058705                  | 526768db-91a1-41e5-8661          | nginx-1.kantiana.ru           | HTTP2    | 159 HEADERS[9]: GET /wp-content/plu     | gins/revsl:      |
|                                       | 13829 138.058777                  | 526768db-91a1-41e5-8661          | nginx-1.kantiana.ru           | HTTP2    | 169 HEADERS[11]: GET /wp-content/pl     | ugins/wpfro      |
|                                       | 13836 138.059884                  | nginx-1.kantiana.ru              | 526768db-91a1-41e5-8661-3400c | HTTP2    | 14 DATA[3] [TCP segment of a reass      | embled PDU       |
|                                       | 13840 138.060561                  | nginx-1.kantiana.ru              | 526768db-91a1-41e5-8661-3400c | HTTP2    | 178 DATA[3]                             |                  |
|                                       | 13844 138.060561                  | nginx-1.kantiana.ru              | 526768db-91a1-41e5-8661-3400c | HTTP2    | 14 DATA[3] [TCP segment of a reass      | embled PDU       |
|                                       | 13848 138.061537                  | 526768db-91a1-41e5-8661          | nginx-1.kantiana.ru           | HTTP2    | 154 HEADERS[13]: GET /wp-content/pl     | ugins/wp-pa      |
|                                       | 13850 138.062137                  | 526768db-91a1-41e5-8661          | nginx-1.kantiana.ru           | HTTP2    | 149 HEADERS[15]: GET /wp-content/up     | loads/maxm       |
|                                       |                                   |                                  |                               |          |                                         | >                |
| •                                     | > Header: refe                    | rer: https://kantiana.ru/        |                               |          |                                         | ^                |
| Можно 🔒                               | > Header: acce                    | pt-encoding: gzip, deflate       | , br                          |          |                                         |                  |
| •                                     | > Header: acce                    | pt-language: ru-RU,ru;q=0.9      | 9,en-US;q=0.8,en;q=0.7        |          |                                         |                  |
| переуватить                           | > Header: cook                    | ie: _ym_uid=15481870111870       | 73595                         |          |                                         | _                |
|                                       | > Header: cook                    | ie: _ga=GA1.2.955929483.15       | 51448522                      |          |                                         |                  |
|                                       | > Header: cook                    | ie• vm d=1627030998              |                               |          |                                         | >                |
| COOKIE •                              | 0000 00 00 43 01 25               | 00 00 00 09 80 00 00 07          | ff 82 d6 ••C•%••• ••••••      |          |                                         | ^                |
| · · · · · · · · · · · · · · · · · · · | 0010 87 04 a7 63 c5               | 6b 10 f5 24 b5 25 8a e8          | b6 63 54 •••c•k•• \$•%•••cT   |          |                                         |                  |
|                                       | 0020 <mark>86 2c 2f 74 5</mark> 0 | 69 0b 63 15 db 1d 06 23          | 03 42 0a •,/tPi·c ••••#•B•    |          |                                         | ~                |
|                                       | Frame (159 bytes) Decr            | ypted TLS (76 bytes) Decompresse | d Header (879 bytes)          |          |                                         |                  |
|                                       | 🔵 🍸 Stream (http2.stre            | eam), 76 bytes                   |                               |          | Packets: 59033 · Displayed: 1590 (2.7%) | Profile: Default |

Пример: подключение по https к kantiana.ru

Важно: установка переменных среды SSLKEYLOGFILE отрывает дыру в безопасности, так как позволяет следить за трафиком пользователя системы

#### Определение источника сканирования портов

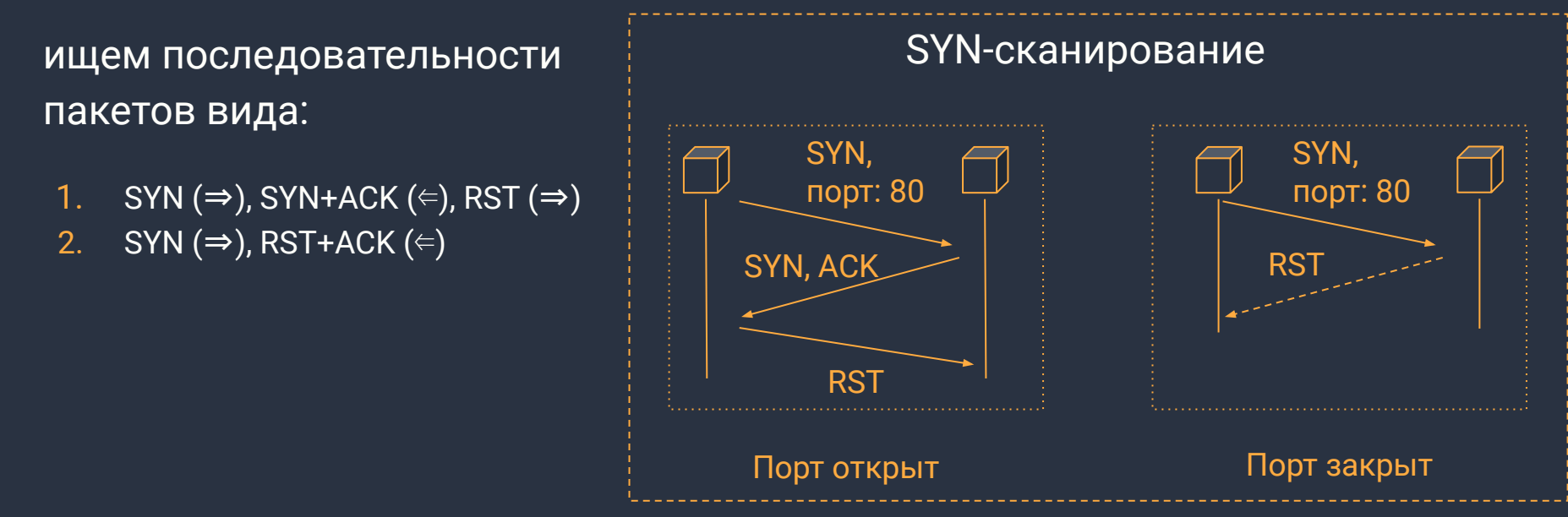

| No. |       | Time       | Source          | Destination     | Protocol | Lenç | Info  |   |       |       |       |
|-----|-------|------------|-----------------|-----------------|----------|------|-------|---|-------|-------|-------|
|     | 80578 | 29310.3652 | recyber.net     | novsem1.fvds.ru | ТСР      | 54   | 43891 | → | 19350 | [SYN] | Seq=0 |
|     | 80579 | 29310.3653 | novsem1.fvds.ru | recyber.net     | ТСР      | 54   | 19350 | ÷ | 43891 | [RST, | ACK]  |
| L   | 80581 | 29310.4396 | recyber.net     | novsem1.fvds.ru | ТСР      | 54   | 43891 | → | 19350 | [RST] | Seq=1 |

#### Литература и ссылки

- Дуглас Э. Камер Сети ТСР ІР. Принципы, протоколы и структура (2003)
- Дампы трафика Wireshark: <u>https://gitlab.com/wireshark/wireshark/-/wikis/SampleCaptures</u>

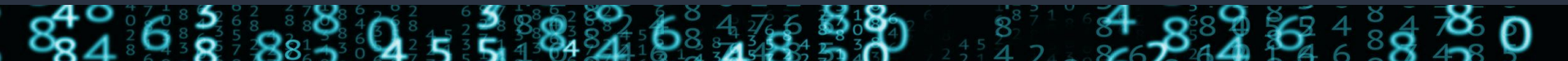